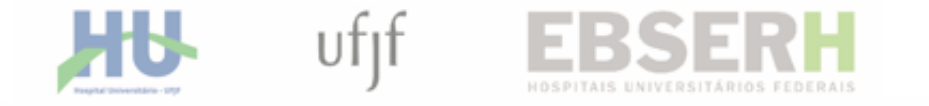

#### PASSO A PASSO CONSULTA RECEITA PÚBLICA DO HU-UFJF/EBSERH VIA PORTAL DA TRANSPARÊNCIA

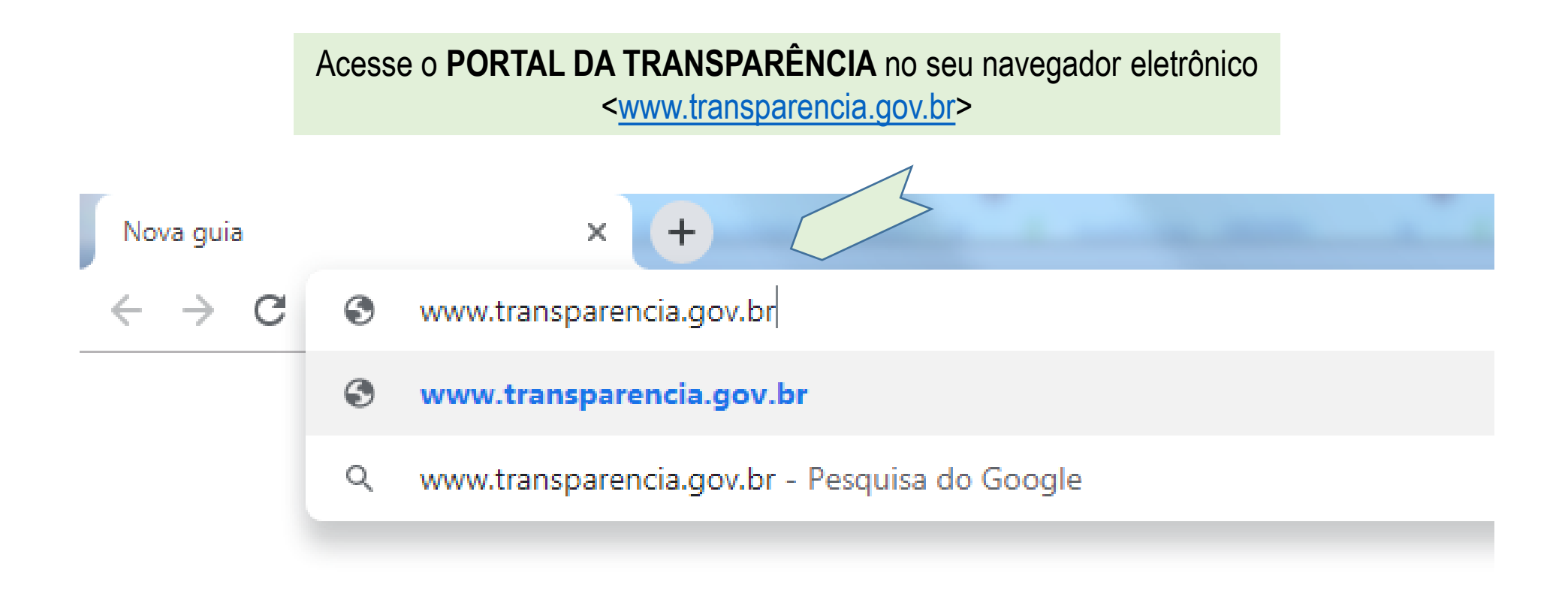

### Clique no menu superior PAINÍES e selecione o submenu RECEITAS PÚBLICAS

| Ir para o conteúdo 1                         | ir para o menu 🙎 Ir para a busca <mark>3</mark> Ir para o r | odapé <mark>4</mark>                      | A+ A- ACESSIBILID                                                                                                    | ADE ALTO CONTRASTE MAPA DO SITE |  |  |  |  |  |  |
|----------------------------------------------|-------------------------------------------------------------|-------------------------------------------|----------------------------------------------------------------------------------------------------|---------------------------------|--|--|--|--|--|--|
| Portal da Transparência                      |                                                             |                                           |                                                                                                    |                                 |  |  |  |  |  |  |
| CONTROLADORIA-GER                            | AL DA UNIÃO                                                 |                                           |                                                                                                    |                                 |  |  |  |  |  |  |
| Sobre o Portal 👻                             | Painéis 👻 Consultas Detalhadas 👻                            | Controle social 👻 🛛 Rede de Transparência | Receba Notificações                                                                                                    | Aprenda mais 👻                  |  |  |  |  |  |  |
| T                                            | Orçamento anual                                             |                                           |                                                                                                    |                                 |  |  |  |  |  |  |
|                                              | Despesas públicas                                           | servidor                                  |                                                                                                    | Q                               |  |  |  |  |  |  |
|                                              | Despesas em políticas públicas                              |                                           |                                                                                                    |                                 |  |  |  |  |  |  |
|                                              | Receitas públicas                                           |                                           |                                                                                                    |                                 |  |  |  |  |  |  |
| PANORAMA<br>» Governo Federal                | Recursos transferidos                                       | 30.50                                     |                                                                                                    |                                 |  |  |  |  |  |  |
|                                              | Cartões de pagamento                                        |                                           |                                                                                                    |                                 |  |  |  |  |  |  |
|                                              | Licitações                                                  | SAS E RECEITAS                            | ÓRGÃOS                                                                                                    | ESTADOS E MUNICÍPIOS            |  |  |  |  |  |  |
| » Pessoas físicas                            | Contratos                                                   |                                           |                                                                                                    |                                 |  |  |  |  |  |  |
|                                              | Convênios e outros acordos                                  |                                           |                                                                                                    | E Un La Carlo                   |  |  |  |  |  |  |
| Consulte os<br>documentos<br>diários de desp | Benefícios ao cidadão                                       |                                           |                                                                                                    |                                 |  |  |  |  |  |  |
|                                              | Emendas parlamentares                                       |                                           | CARTÕES DE<br>PAGAMENTO                                                                                                    | RECURSOS                        |  |  |  |  |  |  |
|                                              | Servidores públicos                                         |                                           |                                                                                                    |                                 |  |  |  |  |  |  |
|                                              | Viagens a serviço                                           | DNVENIOS                                  |                                                                                                    |                                 |  |  |  |  |  |  |
| Sanções                                      | Imóveis funcionais                                          |                                           | and the second second s |                                 |  |  |  |  |  |  |
| » Painel                                     | Sanções                                                     |                                           |                                                                                                    |                                 |  |  |  |  |  |  |

#### Clique em CONSULTA DETALHADA

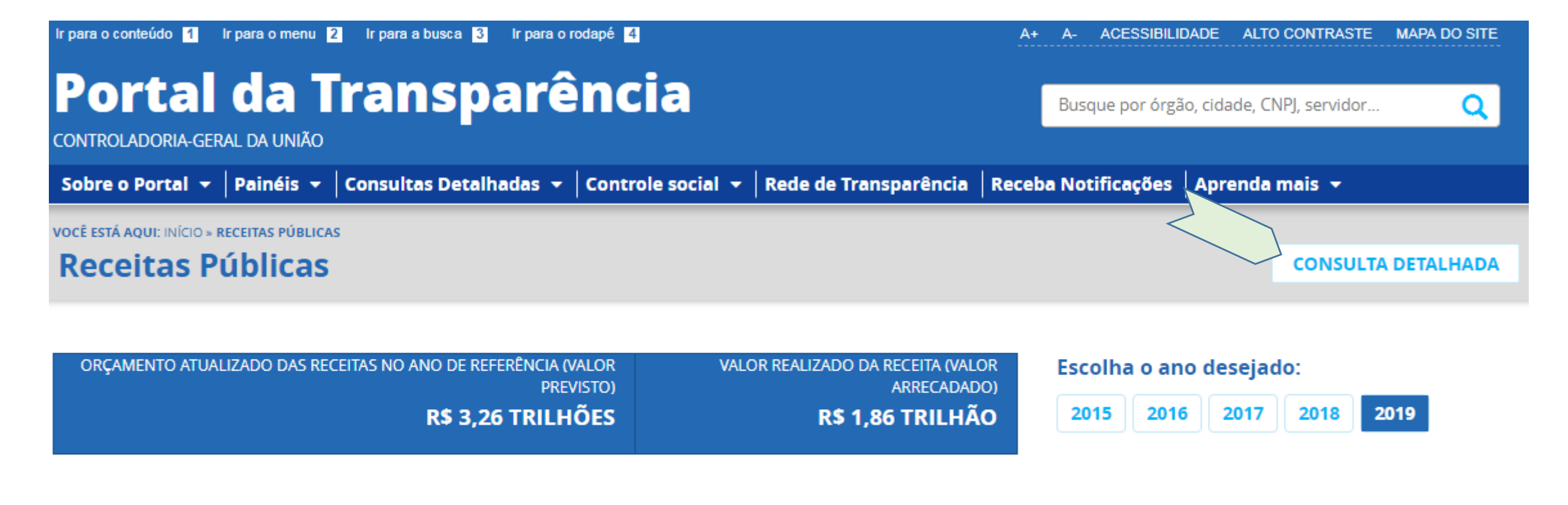

Visão geral da execução da receita pública

RECEITA REALIZADA (VALOR ARRECADADO)

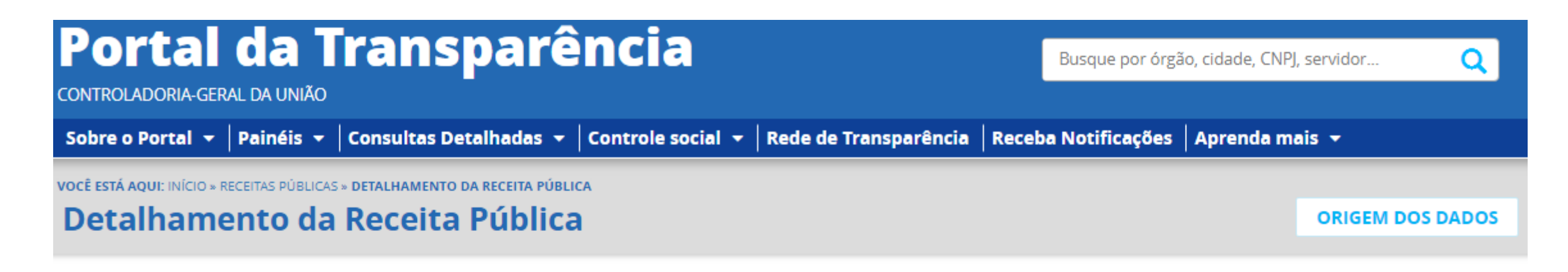

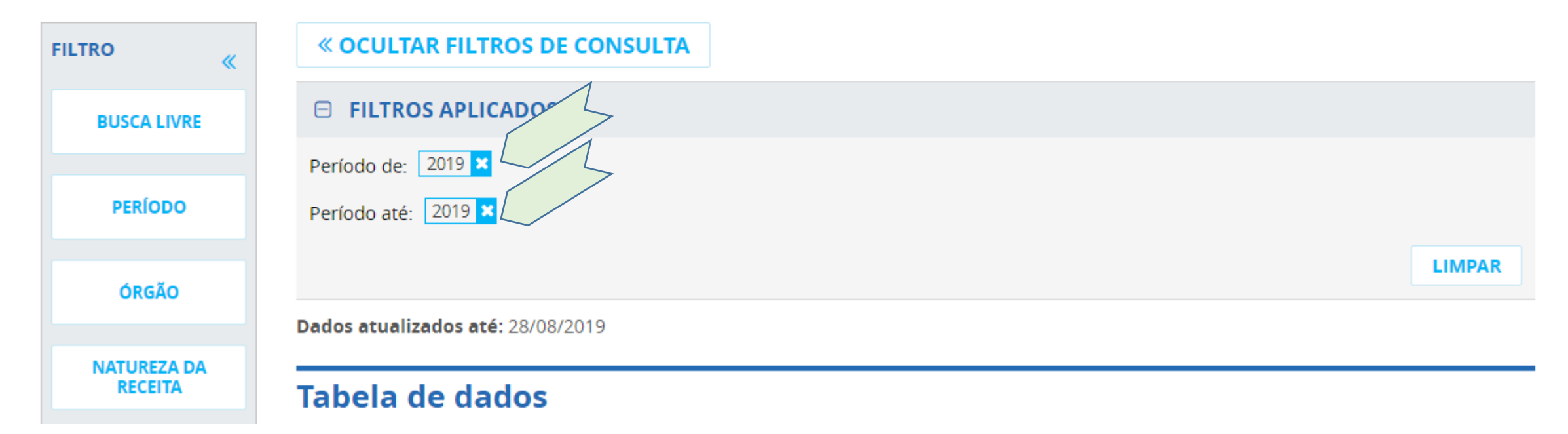

Clique no menu lateral esquerdo ÓRGÃO e digite na caixa de texto o código do HU-UFJF/Ebserh: 155903 Aguarde o nome do órgão aparecer na tela e selecione o nome

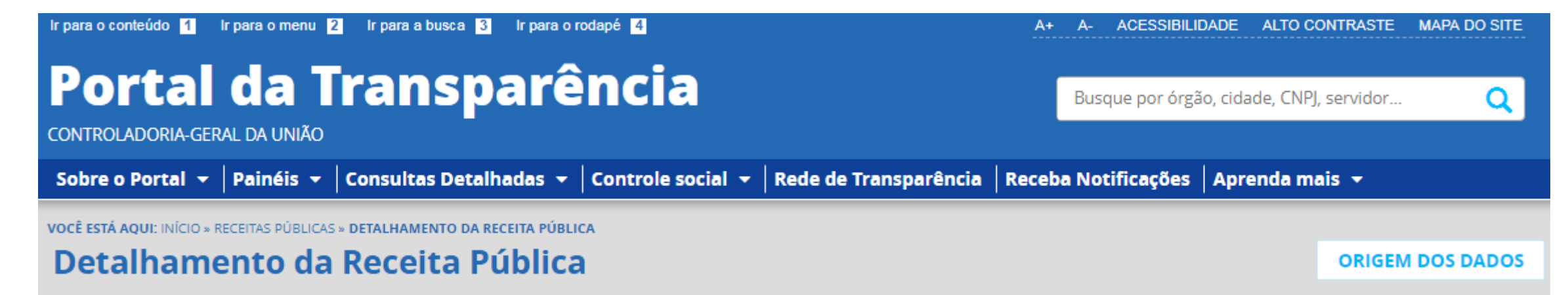

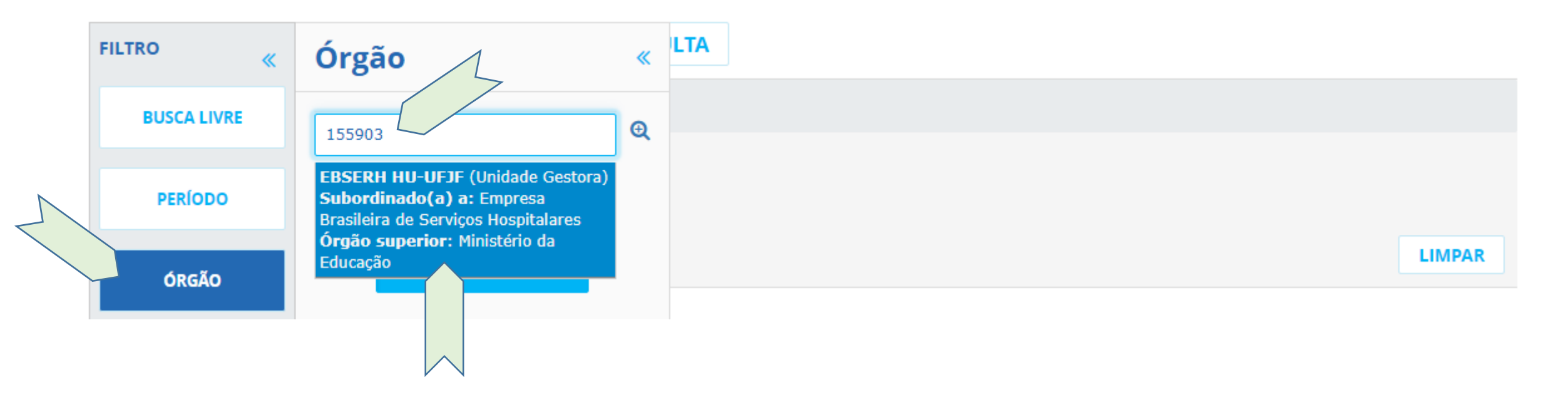

#### Clique em ADICIONAR

| Portal da Transparência<br>controladoria-geral da UNIÃO                                                   | Busque por órgão, cidade, CNPJ, | , servidor Q |
|----------------------------------------------------------------------------------------------------|---------------------------------|--------------|
| Sobre o Portal 👻   Painéis 👻   Consultas Detalhadas 👻   Controle social 👻   Rede de Transparência   Receb | a Notificações   Aprenda ma     | ais 🔻        |
| VOCÊ ESTÁ AQUI: INÍCIO » RECEITAS PÚBLICAS » DETALHAMENTO DA RECEITA PÚBLICA                              |                                 |              |
| Detalhamento da Receita Pública                                                                           | ORIGEM DOS DADOS                |              |
|                                                                                                    |                                 |              |

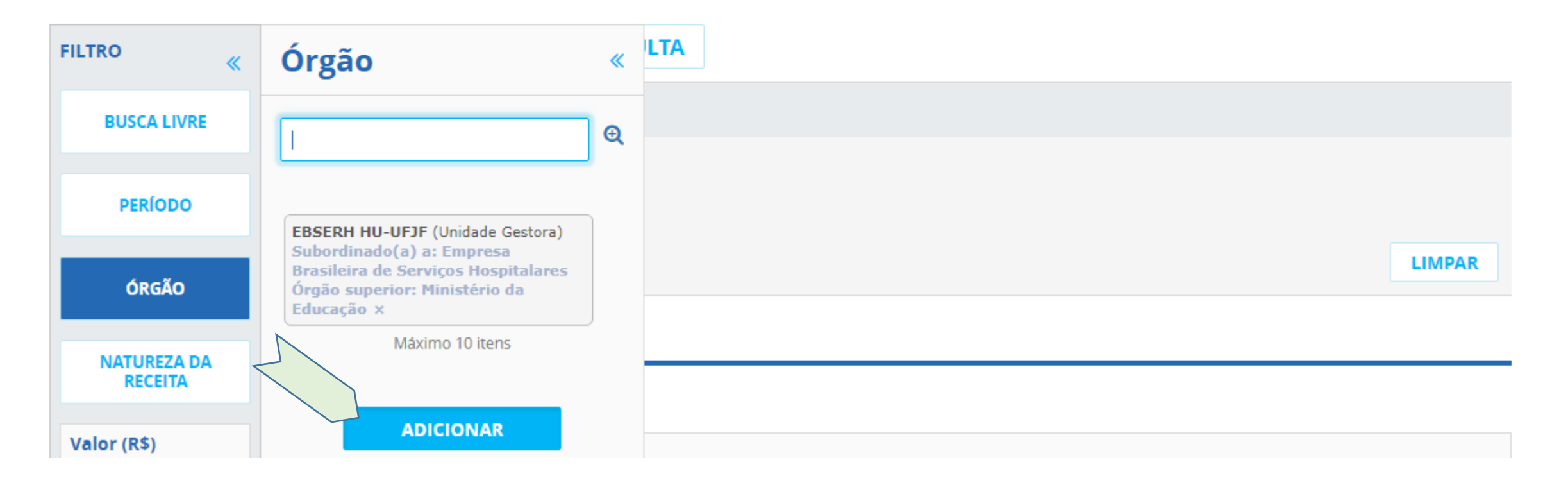

Clique em CONSULTAR

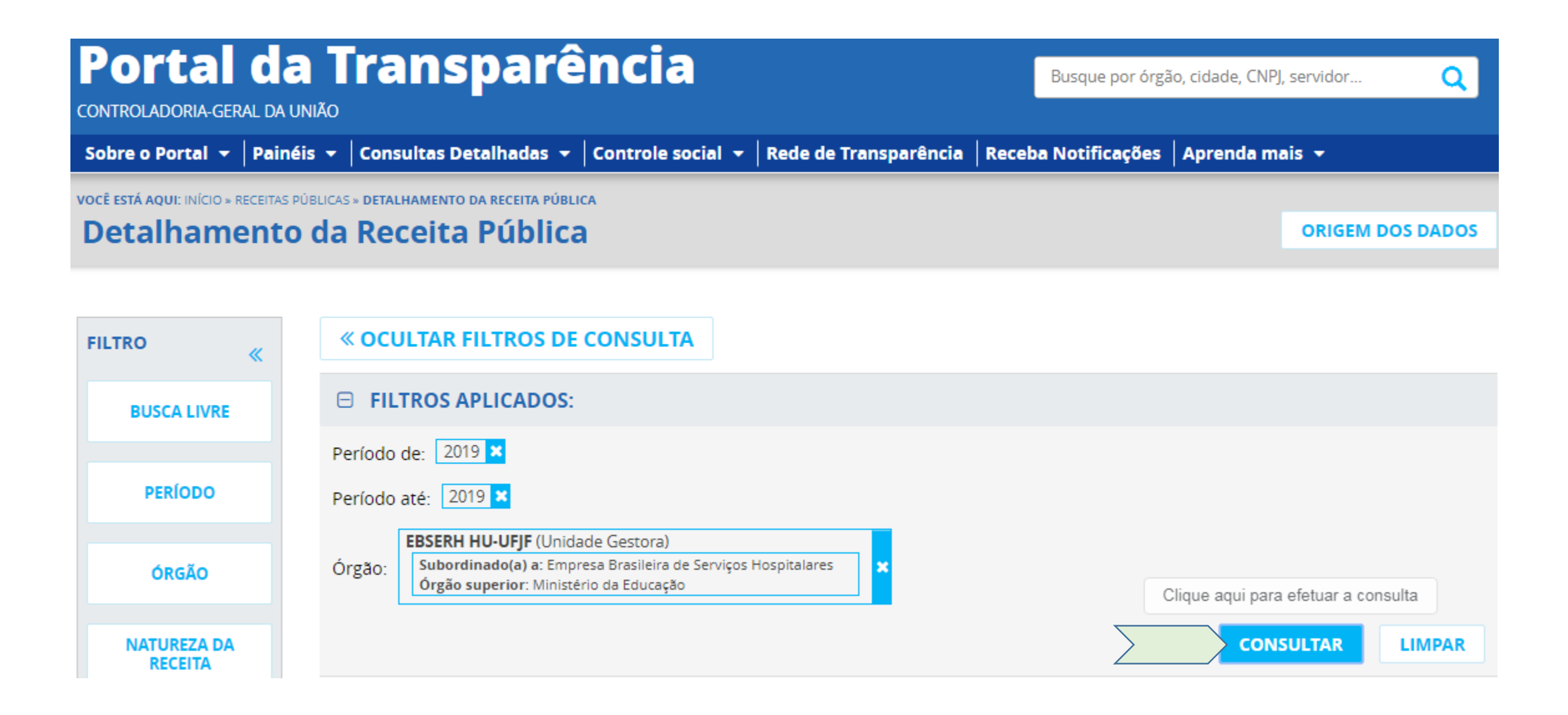

#### PRONTO! NOW!!

A TABELA DE DADOS gerada contém as receitas próprias do HU-UFJF/Ebserh no período selecionado

| Sobre o Portal 🔻           | Painéis 🔻        | Consultas Detalhadas 🔻                                                          | Controle social 👻                                                | Rede de Transparência    | Receba Notificações | Aprenda mais 👻       |
|----------------------------|------------------|---------------------------------------------------------------------------------|------------------------------------------------------------------|--------------------------|---------------------|----------------------|
| VOCÊ ESTÁ AQUI: INÍCIO » R | RECEITAS PÚBLICA | S » DETALHAMENTO DA RECEITA PÚBL                                                | CA                                                               |                          |                     |                      |
| Detainame                  | ento da          | i Receita Publica                                                               | 1                                                                |                          |                     | ORIGEM DOS DADOS     |
|                            |                  |                                                                                 |                                                                  |                          |                     |                      |
| FILTRO                     | «                | « OCULTAR FILTROS DE                                                            | CONSULTA                                                         |                          |                     |                      |
| BUSCA LIVRE                | e                | ∃ FILTROS APLICADOS:                                                            |                                                                  |                          |                     |                      |
|                            | Р                | eríodo de: 2019 🗙                                                               |                                                                  |                          |                     |                      |
| PERÍODO                    | Р                | eríodo até: 2019 🗙                                                              |                                                                  |                          |                     |                      |
| ÓRGÃO                      | ć                | EBSERH HU-UFJF (Unid)   Orgão: Subordinado(a) a: Emp<br>Órgão superior: Ministé | ade Gestora)<br>resa Brasileira de Serviços l<br>rio da Educação | Hospitalares             |                     |                      |
| NATUREZA DA<br>RECEITA     |                  |                                                                                 |                                                                  |                          |                     | LIMPAR               |
| Valor (R\$)                | Da               | dos atualizados até: 28/08/2                                                    | 2019                                                             |                          |                     |                      |
| ORÇAMENTO<br>ATUALIZADO    | Ta               | abela de dados                                                                  |                                                                  |                          |                     |                      |
| RECEITA<br>REALIZADA       |                  | 🔒 IMPRIMIR                                                                      | REMOVER/ADICIONAR C                                              | OLUNAS SPAINEL DA RECEIT | A PÚBLICA           | VISUALIZAÇÃO GRÁFICA |

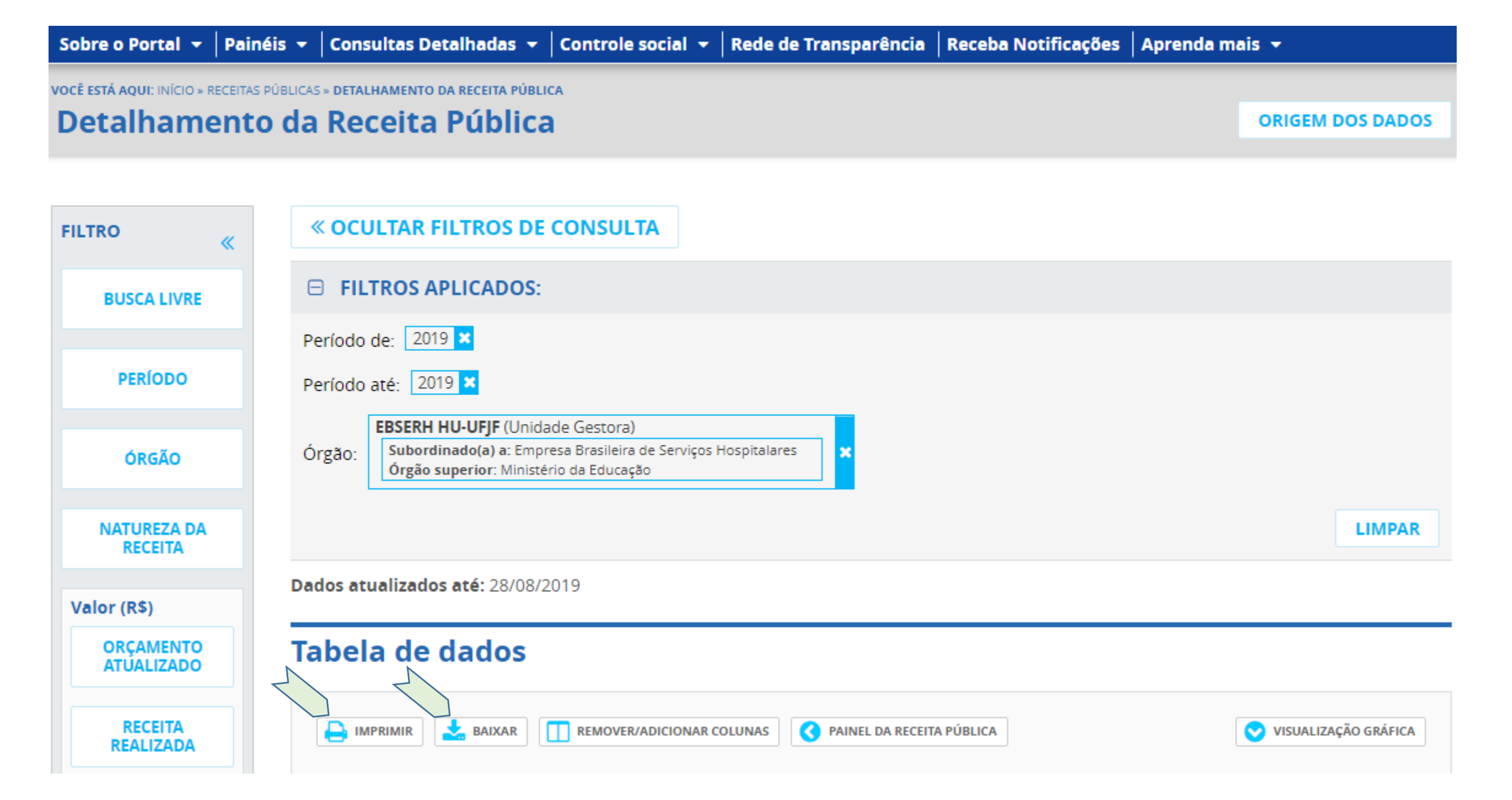

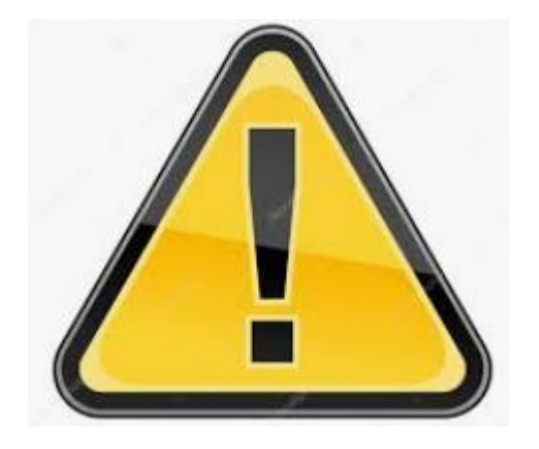

## ATENÇÃO!!

Caso a consulta realizada reporte: "NENHUM REGISTRO ENCONTRADO" quer dizer que o HU-UFJF/Ebserh não realizou receitas próprias no período selecionado ou que as despesas próprias foram para o órgão sede: Ebserh/Sede (código: 155007).

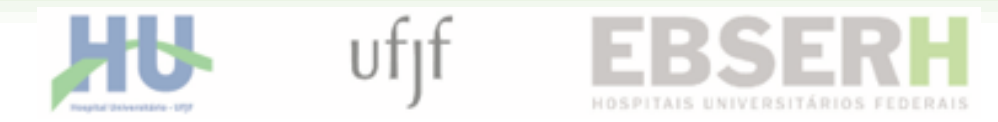

# **VOCÊ FICOU COM DUVIDAS?**

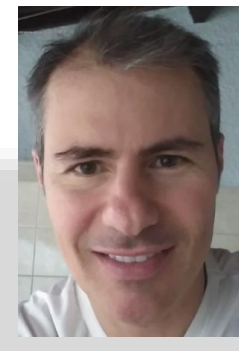

Fale comigo!

**Rodrigo Giacoia** 

Unidade de Planejamento do HU-UFJF/Ebserh

rodrigo.giacoia@hotmail.com

(32) 4009-5358 (32) 9.8852-6999 🕓

#### Agosto/2019